CENTRAL PACIFIC PLAZA

Instructions to program After Hours Air Conditioning. Updated 7/20/15

Step 1. Enter the link into the web browser address bar.

http://66.175.79.138

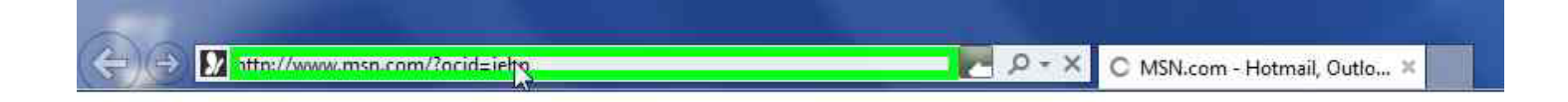

Step 2. Enter user ID and password, then click LOGIN

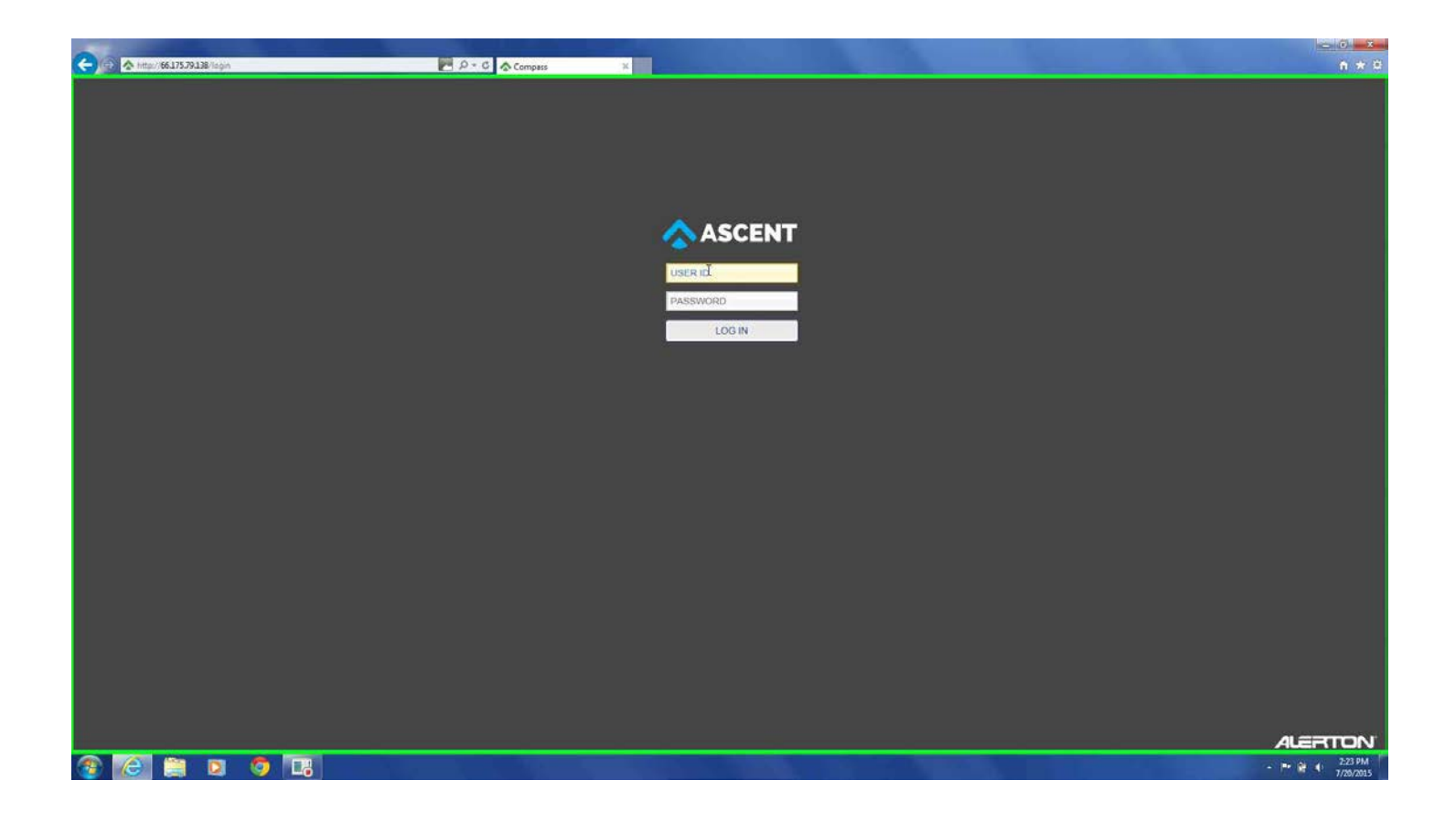

| Ga | A Intta / 66.175.79.138/100 | P-0              | Compares |                  |
|----|-----------------------------|------------------|----------|------------------|
|    | ASCENTCOMP                  | 455              |          | несо •           |
|    | BY ALERTON                  |                  |          |                  |
|    | GDD                         | A Charles        |          |                  |
| =  | CPP                         | Arternours       |          |                  |
|    |                             | A/C              |          |                  |
|    | he .                        |                  |          |                  |
|    |                             |                  |          |                  |
|    | Remaining                   | g Time: 🔍 0.00 🛛 |          |                  |
|    |                             |                  |          |                  |
|    | -                           |                  |          |                  |
|    |                             |                  |          |                  |
|    |                             |                  |          |                  |
|    |                             |                  |          |                  |
|    |                             |                  |          |                  |
|    |                             |                  |          |                  |
|    |                             |                  |          |                  |
|    |                             |                  |          |                  |
|    |                             |                  |          |                  |
|    |                             |                  |          |                  |
|    |                             |                  |          |                  |
|    |                             |                  |          |                  |
|    |                             |                  |          |                  |
| ×  |                             |                  |          |                  |
|    |                             |                  |          | ALERTON          |
| -  | 6 📋 🛛                       | 🧿 🗔              |          | - P* @ 4 2.24 PM |
|    |                             |                  |          |                  |

Step 3. Type the amount of time, then press ENTER. [Enter desired hours in decimals. (4.75 = 4 hours and 45 minutes)].

| <b>(</b> -) | A http://66.175.79.138/app |          | P + 0 🔥 Comp | 855 X |              |  | n * 0   |
|-------------|----------------------------|----------|--------------|-------|--------------|--|---------|
|             | ASCENTCOM                  | PASS     |              |       |              |  | HECO ¥  |
|             |                            |          | č.           |       |              |  |         |
| ≣           | CPP                        | Afterh   | ours         |       |              |  |         |
|             |                            | A/C      |              |       |              |  |         |
|             | H                          | •        |              |       |              |  |         |
|             |                            |          |              |       |              |  |         |
|             | Remainin                   | ng Time: | 2.25         |       |              |  |         |
|             |                            |          |              |       |              |  |         |
|             | Q                          |          |              |       |              |  |         |
|             |                            |          |              |       |              |  |         |
|             |                            |          |              |       |              |  |         |
|             |                            |          |              |       |              |  |         |
|             |                            |          |              |       |              |  |         |
|             |                            |          |              |       |              |  |         |
|             |                            |          |              |       |              |  |         |
|             |                            |          |              |       |              |  |         |
|             |                            |          |              |       |              |  |         |
|             |                            |          |              |       |              |  |         |
|             |                            |          |              |       |              |  |         |
| -           |                            |          |              |       |              |  | ALERTON |
| -           | @                          | Ø 💷      |              |       | ALC: NOT THE |  | 2:24 PM |
|             |                            |          |              |       |              |  |         |

The GREEN indicator will show confirmation of Accepted override.

You can now close your browser.

Please see below for examples of other browsers:

## CENTRAL PACIFIC PLAZA

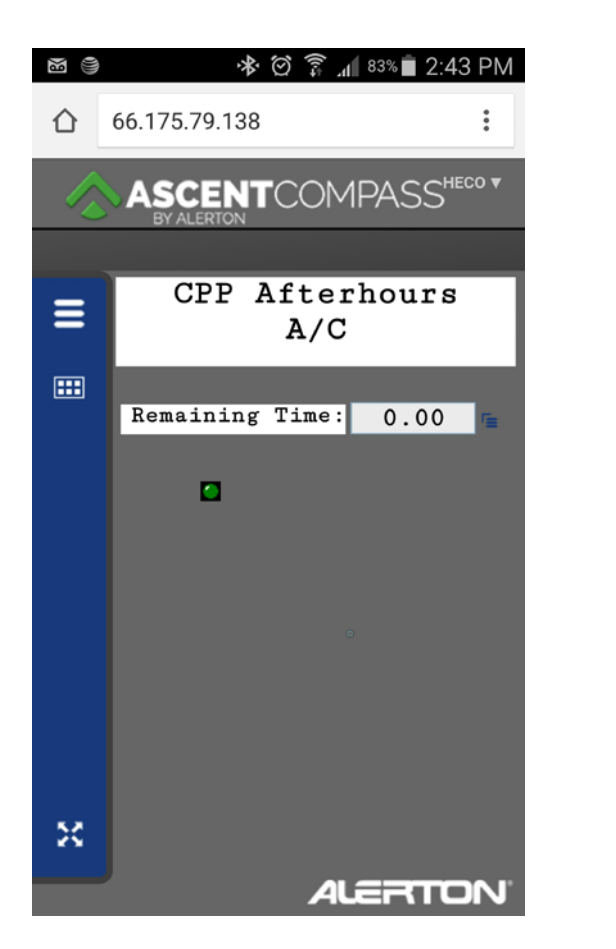

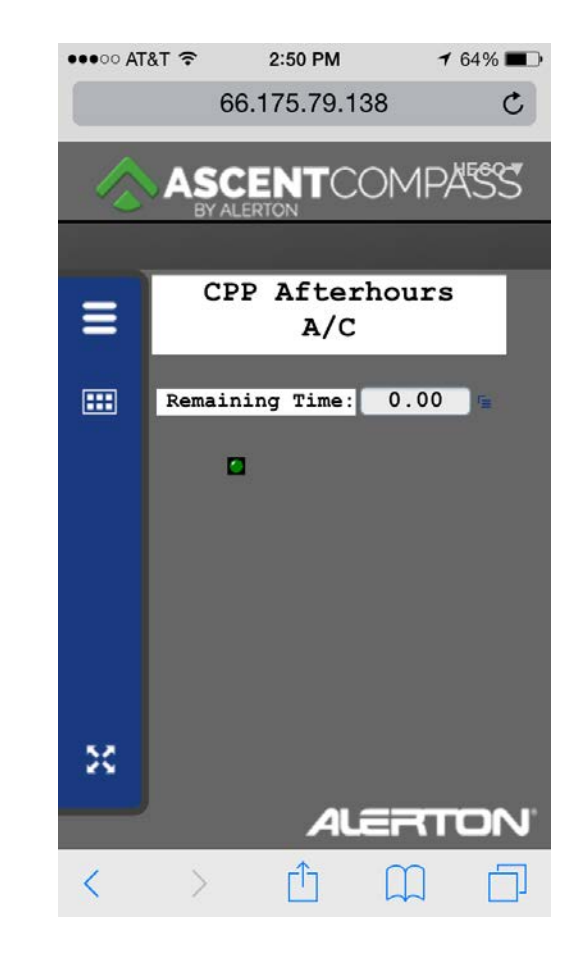

Android Browser

**IPhone Browser** 

The modern mobile devices have an identical look as a desktop/tablet version.